## Ενεργοποίηση IP forwarding σε Windows

1.

The IPEnableRouter registry entry:

HKEY\_LOCAL\_MACHINE\SYSTEM\CurrentControlSet\ Services\Tcpip\Parameters\IPEnableRouter

Set registry entry to 1 (data type is REG\_DWORD)

## 2.

Go to **Start** and search on **cmd** or **command**. Right click on either cmd or command then select **Run as administrator**. At the command prompt type **regedit**. Navigate to the **HKEY\_LOCAL\_MACHINE\SYSTEM\CurrentControlSet\ Services\Tcpip\Parameters\IPEnableRouter** setting, right click and select **Modify**. Change 0 to **1** 

Services\Tcpip\Parameters\IPEnableRouter setting, right click and select Modify. Change 0 to 1 and exit the editor.

## http://windows.microsoft.com/en-us/windows7/Back-up-the-registry

When your back at the command prompt type **services.msc** and navigate to the **Routing and Remote Access** service. Right click and select **Properties**. Change to **Automatic** and click on **Start** to start the service.

## Ενεργοποίηση IP forwarding σε Linux

- 1. Ενεργοποίηση ip forwarding στον host
  - Στο αρχείο /etc/sysctl.conf βρίσκουμε τη γραμμή: net.ipv4.ip\_forward=1 και την ενεργοποιούμε.
  - Από shell εκτελούμε: sysctl –p.